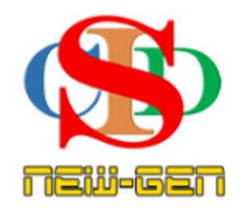

## THE COLLABORATIVE INSTRUCTIONAL DESIGN SYSTEM CIDS NEW-GEN SISTEM REKA BENTUK INSTRUKSIONAL KOLABORATIF

### **PANDUAN PENTADBIR - PENGESAHAN**

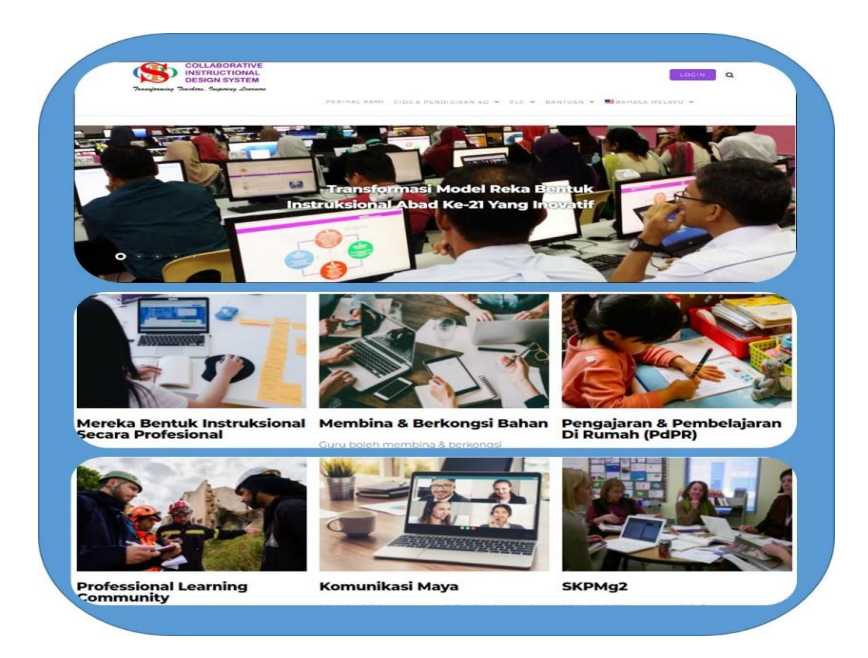

Page 1

#### **BAHAGIAN 1: TATACARA PENGESAHAN REKOD**

- Mengesah rekod individu
- Mengesah rekod secara pukal
- Rokod belum sah

#### A. LOG MASUK KE CIDS

- 1. Layari Laman Sesawang CIDS htps:asiemodel.net/ms
- 2. Tekan butang Login atau skrol ke bawah untuk login

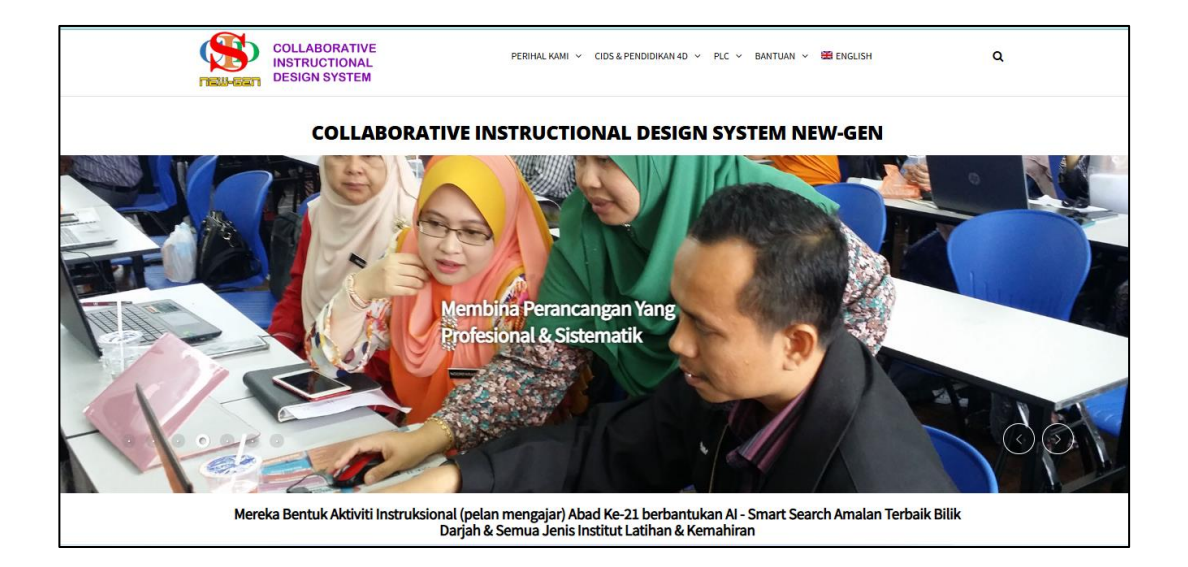

#### 3. Isi ID & Password & tekan Login

- Skrol ke bawah dan login
- Masukkan Nama Pengguna dan Kata Laluan dan tekan butang Login
- Boleh juga login menggunakan SSO (single-sign-on) melalui Google (perlu login seperti biasa -pada alamat email letakkan alamat google email – simpan dan login semua guna butang Login dengan Google)

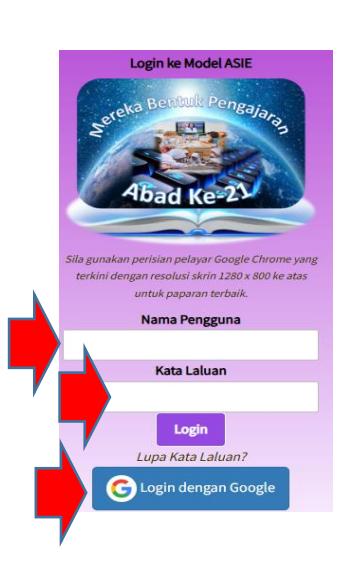

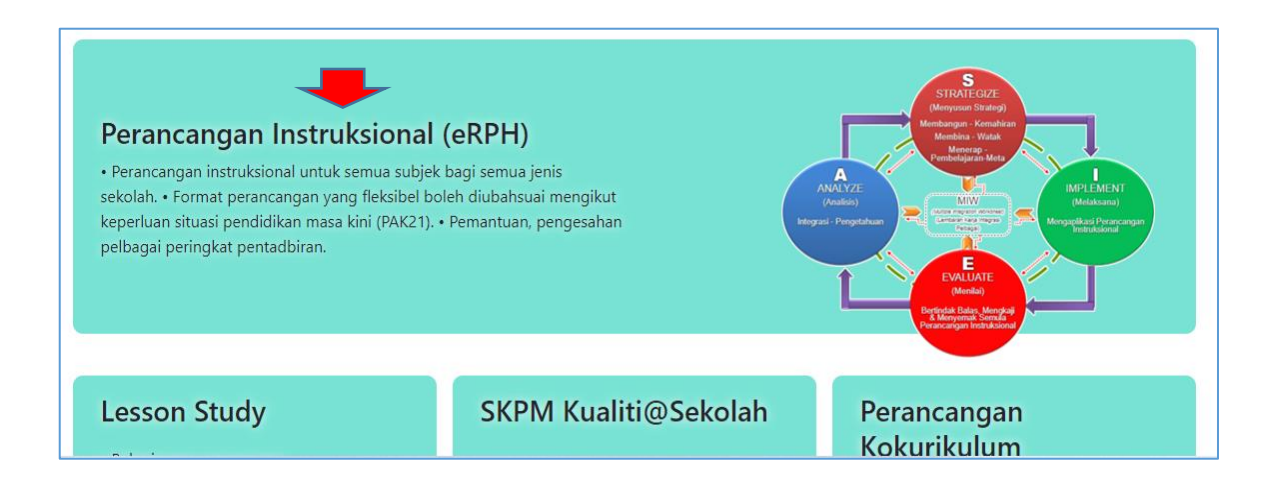

- 1. Submenu yang kerap digunakan: eRPH, Cipta Rekod Baharu, Buka Rekod, , Rekod Penyeliaan telah disenaraikan pada bahagian atas.
  - 2. Untuk pengesahan Tekan Buka Rekod
  - 3. Senarai nama pengguna dan nama rekod dipaparkan
  - 4. Baca info yang terdapat di paparan ini.

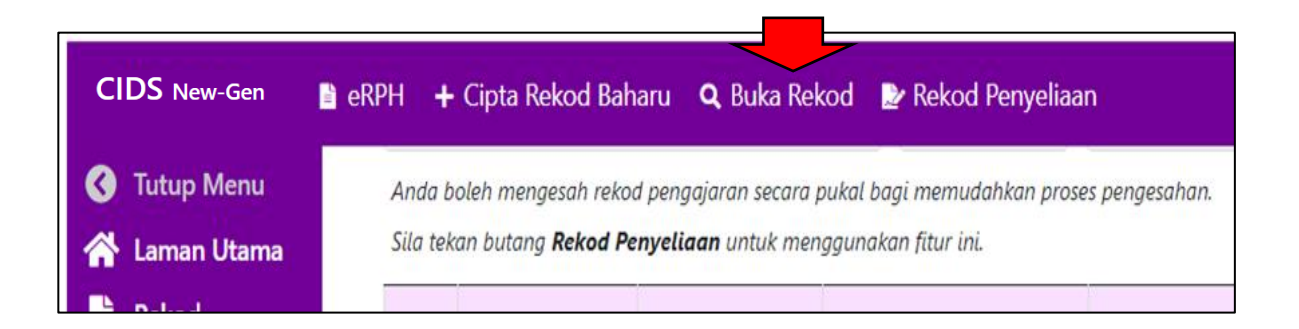

#### **B. PENGESAHAN INDIVIDU**

1. Tekan Pengesahan pada rekod individu yang dipilih.

| No. | Minggu                                                    | Maklumat                                     | Login Pengguna                                                                                  | Subjek                                                                                                    | Terakhir ()<br>• - Telah dihantar untuk<br>pengesahan<br>RPH - Perlukan pengesahan<br>RPH - Telah disahkan<br>RPH - Pengesahan semula (jika pe   | Tarikh & Waktu Instruksional                                                                                                    | Tindakan<br>Tekan pada item berikut<br>mengikut fungsinya untuk<br>tindakan salah satu rekod<br>tersenarai. |
|-----|-----------------------------------------------------------|----------------------------------------------|-------------------------------------------------------------------------------------------------|----------------------------------------------------------------------------------------------------|----------------------------------------------------------------------------------------------------|----------------------------------------------------------------------------------------------------|----------------------------------------------------------------------------------------------------|
| 1   | Minggu<br>Kalendar<br>05<br>Minggu<br>Instruksional<br>41 | PJPK 2S SESI 2023                            | AHMAD GHAZALI<br>BIN MAKROF<br>MADRASAH IDRISIAH,<br>PPD KUALA KANGSAR,<br>PERAK, Malaysia<br>, | Pendidikan<br>Jasmani dan<br>Pendidikan<br>Kesihatan<br>Tingkatan 2<br>Jumlah keseluruhan<br>RPH dihantar: 2 | MIW 08-01-202<br>2 Ibnu Sina (Jumlah RPH: 2)<br>RPH 1 08-01-202<br>RPH 2 08-01-202                                                               | <ul> <li>29-01-2025 — 02-02-2025</li> <li>Khamis 01-02-2024 : 7:30 AM-8:30 AM</li> <li>Khamis 01-02-2024 : 12:00 PM-12:30 PM</li> </ul>  | Pengesahan<br>Statistik Individu<br>Tambah ke Koleksi                                                       |
| 2   | Minggu<br>Kalendar<br>05<br>Minggu<br>Instruksional<br>41 | HADIS DAN<br>MUSTHOLAH 6K<br>SESI 2023/ 2024 | AHMAD GHAZALI<br>BIN MAKROF<br>MADRASAH IDRISIAH,<br>PPD KUALA KANGSAR,<br>PERAK Malaysia       | Hadith &<br>Mustolah<br>STAM<br>Jumlah keseluruhan<br>RPH dihantar: 2                                        | MIW         08-01-202           6 Ibnu Khaldun (Jumiah RPH: 2)         RPH 1           RPH 1         08-01-202           RPH 2         08-01-202 | 29-01-2025         -02-02-2025           Isnin 29-01-2024 : 8:30 AM-9:30 AM         Selasa 30-01-2024 : 1:00 PM-2:30 PM                  | Pengesahan<br>Statistik Individu<br>Tambah ke Koleksi                                                       |
| 3   | Minggu<br>Kalendar<br>05<br>Minggu<br>Instruksional<br>41 | FARAIDH 6K SESI<br>2023/ 2024                | AHMAD GHAZALI<br>BIN MAKROF<br>MADRASAH IDRISIAH,<br>PPD KUALA KANGSAR,<br>PERAK Malaysia<br>,  | Fiqh<br>STAM<br>Junlah keseluruhan<br>RPH dihantar: 2                                                        | MIW 08-01-202<br>6 Ibnu Khaldun (Jumlah RPH: 2)<br>RPH 1 08-01-202<br>RPH 2 08-01-202                                                            | <ul> <li>29-01-2025 — 02-02-2025</li> <li>Isnin 29-01-2024 : 12:00 PM-12:30 PM</li> <li>Khamis 01-02-2024 : 10:00 AM-11:00 AM</li> </ul> | Pengesahan<br>Statistik Individu<br>Tambah ke Koleksi                                                       |

|   | SUBJEK: BAHJ<br>TARIKH: 30-08<br>MINGGU : 35<br>MINGGU PENG                                                                                                   | ASA MELAYU<br>-2021 HINGGA 03-09<br>GAJARAN : 29                                         | -2021                                                                                         |                                                                                                 | SEKOLAH MENENGAH KE<br>LEI                                                                                                    | BANGSAAN ANDERS<br>MBARAN KERJA INTE<br>(Multiple Integration Wo<br>(Rancangan Minggu                             | ON, PPD KINTA UTAR<br>GRASI PELBAGAI<br>orksheet (MIW))<br>an / Topikai)                                                          | A, PERAK, Malaysia                                                                                                    |
|---|----------------------------------------------------------------------------------------------------|------------------------------------------------------------------------------------------|-----------------------------------------------------------------------------------------------|-------------------------------------------------------------------------------------------------|----------------------------------------------------------------------------------------------------|----------------------------------------------------------------------------------------------------|----------------------------------------------------------------------------------------------------|----------------------------------------------------------------------------------------------------|
|   | ANA<br>(AN)                                                                                                    | ALISIS<br>Alyze)                                                                         |                                                                                               |                                                                                                 | MEN                                                                                                    | YUSUN STRATEGI<br>(STRATEGIZE)                                                                                    |                                                                                                    |                                                                                                    |
|   | Profil Pembelajaran                                                                                                    | Profil Pelajar                                                                           | Profil Media<br>Pembelajaran                                                                  | Mengintegrasi -<br>item                                                                         | Menyesuai - kemahiran                                                                                                    | Mengaplikasi - alat                                                                                               | Menerap - nilai                                                                                                    | Membentuk - item<br>aktiviti                                                                                                    |
| E | GABUNGAN/SISIPAN<br>Sidang Pembelajaran<br>1.0 KEMAHIRAN MENDENGAR<br>DAN BERTUTUR<br>2.0 KEMAHIRAN MEMBACA<br>3.0 KEMAHIRAN MENULIS<br>4.0 ASPEK SENI BAHASA | Kesediaan<br>Pelajar<br>Pelajar<br>mempunyai<br>pengetahuan<br>asas tentang<br>topik ini | Jenis Media<br>Klip audio<br>Bahan grafik<br>Bahan<br>persembahan<br>powerpoint<br>Klip Video | Integrasi Media<br>Pembelajaran<br>Klip audio<br>Mendengar<br>untuk<br>melaksanakan<br>aktiviti | Kemahiran Belajar Abad Ke-21<br>atau Kemahiran-kemahiran<br>Lain<br>Tema<br>Kesedaran Global<br>Literasi Kewangan, Ekonomi,<br>Perniagaan dan | Alat Berfikir Umum<br>Peta minda<br>Peta konsep<br>Pengurusan grafik<br>Peta Buih<br>Berganda<br>(Membanding beza | Pemupukan Nilai &<br>Pengajaran<br>Bantu membantu<br>Berbudi bahasa<br>Bertoleransi<br>Integriti<br>Kerja berpasukan<br>Patriotik | Pernyataan Soalan<br>Pengajaran<br>Pernyataan utama<br>berdasarkan KBAR<br>Menyenarai<br>perkara-perkara<br>penting dalam topik |

 ${}_{\mathsf{Page}}\mathsf{4}$ 

- a. Sahkan MIW (perancangan untuk 1 minggu dicadangkan) dan diikuti dengan RPH yang tertentu yang tersenarai (jika perlu).
- b. Boleh juga dipilih RPH tertentu untuk **semakan/pengesahan**
- c. Pengesahan pada MIW akan terpapar pada semua RPH
- d. Secara lalai (default) paparan adalah pada helaian MIW
- e. Skrol ke bawah hingga ruang pengesahan dipaparkan
- f. Pilih/isi catatan yang diperlukan
- g. Pilih tarikh & tekan Mengesah

| Pengesahan Pentadbir           | Jawatan                 | Catatan                                                                                                 | Tekan & pilih catatan<br>keseluruhan (boleh catat<br>sendiri jika perlu) | Apa perlu<br>Tekan pilih                                                                                                    | tarikh                                                         |                            |
|--------------------------------|-------------------------|----------------------------------------------------------------------------------------------------|--------------------------------------------------------------------------|----------------------------------------------------------------------------------------------------|----------------------------------------------------------------|----------------------------|
| DR. HJ. ISMAIL MD. ZAIN P.M.P. | Pemantau<br>HELP CENTRE | Catatan keseluruhan:<br>(Pilih atau tinggalkan kosong ji<br>Huraian:<br>(Tulis atau tinggalkan kosong j | ka tidak perlu)<br>Ika tidak perlu)<br>Catat huraian jika perlu          | Tekan untu<br>menentuka<br>tarikh dan<br>masa seca<br>automatik o<br>selerusnya<br>mengesahk<br>perancang<br>Anda boleh<br>juga memili<br>masa dan<br>tarikh<br>pengesaha<br>secara mar | Mengesah<br>k<br>n<br>ra<br>Ian<br>an.<br>h<br>h<br>n<br>uual. | Tekan<br>untuk<br>mengesah |
|                                |                         |                                                                                                    |                                                                          | Tekan                                                                                                    | untuk pilih RF                                                 |                            |

g. Tekan pada kelas dan RPH berkaitan untuk mengesah RPH jika perlu

#### C. PENGESAHAN PUKAL (SEMUA REKOD PADA LAMAN PAPARAN YANG DIBUKA)

**1. Tanda (√)** pada **PILIH SEMUA** (baca info yang dipaparkan & tekan ikon info untuk mendapat bimbingan)

|                                                                                                    | Kalendar<br>04 - 07<br>Minggu<br>Instruksional<br>45 | (CUTI<br>PENGGAL 3) | BIN<br>MAHMUD<br>SEKOLAH<br>MENENGAH<br>KEBANGSAAN<br>ANDERSON,<br>PPD KINTA<br>UTARA, PERAK,<br>Malaysia<br>, | Melayu<br>Tingkatan 5<br>Jumlah<br>keseluruhan<br>RPH dihantar: 0                       |                                                                                                    |                                                                                                    | Statistik Individu<br>Tambah ke Koleksi       |  |
|----------------------------------------------------------------------------------------------------|------------------------------------------------------|---------------------|----------------------------------------------------------------------------------------------------|-----------------------------------------------------------------------------------------|----------------------------------------------------------------------------------------------------|----------------------------------------------------------------------------------------------------|-----------------------------------------------|--|
|                                                                                                    | LIH SEMUA<br>Pengesahan Pul<br>ambah Pukal ke K      | kal i               |                                                                                                    | PEMILIHAN UN<br>a. Memilih semu<br>b. Memilih rekou<br><b>Pukal.</b><br>c. Memilih satu | ITUK PENGESAHAN UMUM SECARA PU<br>Ia rekod pengguna - Tandakan 🗹 pada o<br>d individu tertentu (lebih daripada satu) - Ta<br>rekod individu - Tekan <b>Pengesahan</b> pada n | KAL ATAU SECARA INDIVIDU<br>psyen PILIH SEMUA dan tekan butang Pengesahan<br>andakan D bagi rekad individu tertentu dan tekan<br>yang Tindakan bagi setiap rekad individu. | <b>i Pukal.</b><br>n butang <b>Pengesahan</b> |  |
| Jan         Feb         Mar         Apr         May         Jun         Jul         Aug         Sep         Oct         Nov         Dec         2026         2025         2024         2023         2022           1         2         3         4         5         6         7         8         9         10          4911         >         >         > |                                                      |                     |                                                                                                    |                                                                                         |                                                                                                    |                                                                                                    |                                               |  |
| Tekan                                                                                                    | butang <b>Rekod</b>                                  | Penyeliaan untu     | ık melihat rekod                                                                                               | guru-guru di l                                                                          | pawah seliaan.                                                                                                    |                                                                                                    |                                               |  |
|                                                                                                    | Rekod Penyeliaar                                     | ı                   |                                                                                                    |                                                                                         |                                                                                                    |                                                                                                    |                                               |  |

2. Tekan Pengesahan Pukal

3. Pilih **Catatan Keseluruhan –** masukkan **Huraian** jika perlu - pilih **Tarikh Pengesahan –** tekan **Mengesah**.

| Jumlah MIW                                                                    | 10                    |
|-------------------------------------------------------------------------------|-----------------------|
| <b>Catatan Keseluruhan</b><br>(Pilih atau tinggalkan kosong jika tidak perlu) | Tentukan pilihan anda |
| <b>Huraian</b><br>(Tulis atau tinggalkan kosong jika tidak perlu)             |                       |
| Tarikh Pengesahan                                                             | 02-08-2021 07:21 AM   |
| Mengesah Tutup                                                                |                       |

Semua Rekod pada paparan tersebut akan disahkan

#### D. PENGESAHAN PUKAL (REKOD YANG DIPILIH PADA SENARAI REKOD SAHAJA)

|   | No. | Minggu                                                    | Maklumat                                        | Login<br>Pengguna                                                                                        | Subjek                                                                                                    | <b>RPH</b> - Telah disahkan<br><b>RPH</b> - Pengesahan semu<br>perlu)                               | ıla (jika                                          | Tarikh & Waktu Instruksional                                                                            | fungsinya untuk<br>tindakan salah satu<br>rekod tersenarai. |
|---|-----|-----------------------------------------------------------|-------------------------------------------------|----------------------------------------------------------------------------------------------------|----------------------------------------------------------------------------------------------------|----------------------------------------------------------------------------------------------------|----------------------------------------------------|----------------------------------------------------------------------------------------------------|-------------------------------------------------------------|
| • | 1   | Minggu<br>Kalendar<br>05<br>Minggu<br>Instruksional<br>41 | PJPK 2S SESI<br>2023                            | AHMAD<br>GHAZALI BIN<br>MAKROF<br>MADRASAH<br>IDRISIAH,<br>PPD KUALA<br>KANGSAR, PERAK,<br>Malaysia      | Pendidikan<br>Jasmani<br>dan<br>Pendidikan<br>Kesihatan<br>Tingkatan 2<br>Jumlah<br>keseluruhan<br>RPH dihantar: 2 | MIW         08           2 Ibnu Sina (Jumlah RF         RPH 1         08           RPH 2         08 | 8-01-2025<br>PH: 2)<br>8-01-2025<br>8-01-2025      | 29-01-2025 — 02-02-2025<br>Khamis 01-02-2024 : 7:30 AM-8:30 AM<br>Khamis 01-02-2024 : 12:00 PM-12:30 PM | Pengesahan<br>Statistik Individu<br>Tambah ke Koleksi       |
|   | 2   | Minggu<br>Kalendar<br>05<br>Minggu<br>Instruksional<br>41 | HADIS DAN<br>MUSTHOLAH<br>6K SESI 2023/<br>2024 | AHMAD<br>GHAZALI BIN<br>MAKROF<br>MADRASAH<br>IDRISIAH,<br>PPD KUALA<br>KANGSAR, PERAK,<br>Malaysia<br>, | Hadith &<br>Mustolah<br>STAM<br>Jumlah<br>keseluruhan<br>RPH dihantar: 2                                           | MIW 08<br>6 Ibnu Khaldun (Jumi<br>RPH 1 08<br>RPH 2 08                                              | 8-01-2025<br>lah RPH: 2)<br>8-01-2025<br>8-01-2025 | 29-01-2025 — 02-02-2025<br>Isnin 29-01-2024 : 8:30 AM-9:30 AM<br>Selasa 30-01-2024 : 1:00 PM-2:30 PM    | Pengesahan<br>Statistik Individu<br>Tambah ke Koleksi       |
|   | 3   | Minggu<br>Kalendar<br>05                                  | FARAIDH 6K<br>SESI 2023/<br>2024                | AHMAD<br>GHAZALI BIN<br>MAKROF                                                                           | Fiqh<br>STAM<br>Jumlah                                                                                             | MIW 08<br>6 Ibnu Khaldun (Jumi<br>RPH 1 08                                                          | 8-01-2025<br>Iah RPH: 2)<br>8-01-2025              | 29-01-2025 — 02-02-2025<br>Isnin 29-01-2024 : 12:00 PM-12:30 PM                                         | Pengesahan<br>Statistik Individu<br>Tambah ke Koleksi       |

- 1. Tandakan (tick) pada kotak kotak pada ruang No
- 2. Pilih mana-mana yang lain untuk disahkan Contoh Rekod 1 & 3
- 3. Jangan ditanda (kosongkan) pada Kotak PILIH SEMUA
- 4. Tekan butang Pengesahan Pukal

| Minggu<br>Instruksional<br>45                                                                                                    | MENENGAH<br>KEBANGSAAN<br>ANDERSON,<br>PPD KINTA<br>UTARA, PERAK,<br>Malaysia<br>, | Jumlah<br>keseluruhan<br>RPH dihantar:<br>0                                              |                                                                                                    |                                                                                                    |
|----------------------------------------------------------------------------------------------------|------------------------------------------------------------------------------------|------------------------------------------------------------------------------------------|----------------------------------------------------------------------------------------------------|----------------------------------------------------------------------------------------------------|
| PILIH SEMUA<br>Pengesahan Pukal<br>Tambah Pukal ke Koleksi                                                                          |                                                                                    | <b>PEMILIHAN</b><br>a. Memilih sa<br>b. Memilih ra<br><b>Pengesahar</b><br>c. Memilih sa | I UNTUK PENGESAHAN UMUM SECARA<br>emua rekod pengguna - Tandakan ☑ pa<br>ekod individu tertentu (lebih daripada satu,<br>n Pukal.<br>atu rekod individu - Tekan <b>Pengesahan</b> pa | PUKAL ATAU SECARA INDIVIDU<br>da opsyen PILIH SEMUA dan tekan buta<br>) - Tandakan 🛛 bagi rekod individu ter<br>da ruang Tindakan bagi setiap rekod ind |
| Jan         Feb         Mar         Apr         N           1         2         3         4         5         6         7         8 | 1ay Jun J<br>9 10 4                                                                | ul Aug<br>4911 > »                                                                       | Sep Oct Nov Dec                                                                                                    | 2026 <b>2025</b> 2024 20                                                                                                    |

#### E. PENGESAHAN PADA RPH

- 1. Tekan pada senarai RPH
- 2. Aktiviti PdP yang dirancang dipamerkan
- 3. Buat pengesahan pada akhir laman ini seperti di atas

|                                                                                | MELAKSANA<br>(MPLEMENT)                                                                                                    |                                                                                                    |         |                                 |  |  |  |  |  |  |  |
|--------------------------------------------------------------------------------|----------------------------------------------------------------------------------------------------|----------------------------------------------------------------------------------------------------|---------|---------------------------------|--|--|--|--|--|--|--|
|                                                                                | AKTIVITI PENGAJARAN DAN PEMBELAJARAN                                                                                            |                                                                                                    |         |                                 |  |  |  |  |  |  |  |
| Adegan<br>Pengajaran                                                           | Pemudahcaraan & Pelibatan Pelajar                                                                                               | Item Perancangan                                                                                                    | Catatan | Aktiviti Tambahan<br>(opsyenal) |  |  |  |  |  |  |  |
| Pra Pembelajaran<br>(Maya/<br>Konvensional/<br>Teradun)<br>0 Minit             | a) murid menonton video mengenai mesin kompleks yang terdiri dari beberapa mesin ringkas                                        | Jenis Media<br>Kilp autio<br>Elemen<br>Autio<br>Komposisi<br>Persektaran<br>Integrasi Media Pembelajaran<br>Kilp autio<br>Mendengar untuk melaksanakan aktiviti pembelajaran<br>Elemen Merentasi Kurikulum (EMK)/<br>Konteks Kehidupan<br>Kalestarian Alam Sektar         |         |                                 |  |  |  |  |  |  |  |
| Perkembangan<br>Pembelajaran<br>(Maya/<br>Konvensional/<br>Teradun)<br>0 Minit | a) murid menyenaraikan mesin ringkas yang ada dalam setiap mesin kompleks<br>b) murid menjawab soalan bertulis - tugas individu | Kemahiran Belajar Abad Ke-21 atau Kemahiran-kemahiran Lain<br>Tema<br>Literesi Atam Sekitar<br>Kemahiran Belajar dan Inovasi<br>Komunikasi<br>Kemahiran Hidup dan Kerjaya<br>Inisiatif dan Pengarahan Diri<br>Kemahiran Maklumat, Media dan Teknologi<br>Literesi Makumat | 11W 6   | Ruby 6 Kristal                  |  |  |  |  |  |  |  |
| Isikan Ulasan                                                                  | Cetak/Simpan PDF Buka Rekod Rekod Penyeliaan Perkongsian Rekod Car                                                              | i Rekod Lesson Study SKPMg2 Kembali ke Model                                                                                                    | 1       |                                 |  |  |  |  |  |  |  |

#### 4. Setelah Mengesah, terdapat 2 pilihan untuk mengesahkan rekod yang lain

- a. Memilih rekod-rekod pengguna yang sama
- b. Kembali ke senarai rekod asal (semua pengguna), Tekan yang diperlukan.

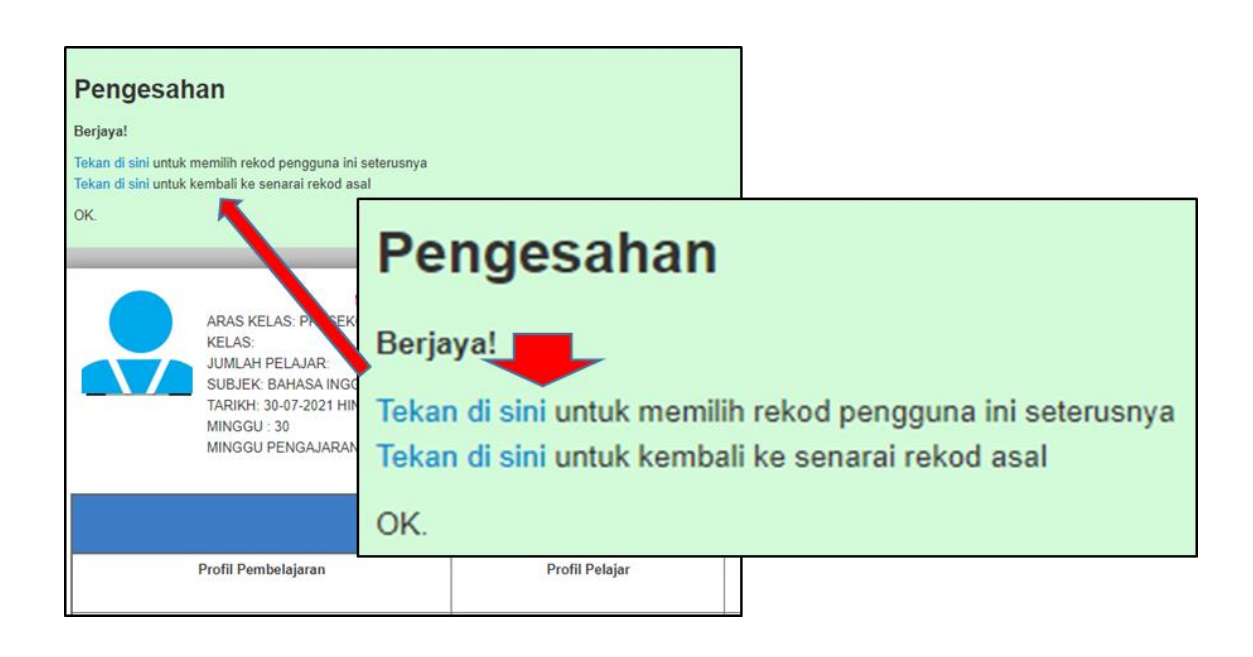

#### F. REKOD BELUM SAH

- 1. Untuk memudahkan pentadbir, rekod-rekod yang **belum disah** akan dipaparkan juga dalam laman **Senarai Rekod Belum Sah.**
- 2. Tekan Rekod Rekod Belum Sah.

|            |                                                                                    | Rekod                                                                              |                                                                                                    | Cipta                                                         | кекоа ва                                                 | inaru                                                                                                    |                                                                                                    |          |
|------------|------------------------------------------------------------------------------------|------------------------------------------------------------------------------------|----------------------------------------------------------------------------------------------------|---------------------------------------------------------------|----------------------------------------------------------|----------------------------------------------------------------------------------------------------|----------------------------------------------------------------------------------------------------|----------|
|            | 9                                                                                  | Profil                                                                             |                                                                                                    | Buka                                                          | Rekod                                                    |                                                                                                    |                                                                                                    |          |
|            |                                                                                    | <ul> <li>Tetapan</li> <li>Statistik</li> <li>Bahasa</li> <li>Komunikasi</li> </ul> |                                                                                                    | Reko                                                          | d Penyelia                                               | ian                                                                                                    |                                                                                                    |          |
|            | Lad                                                                                |                                                                                    |                                                                                                    | Perko                                                         | ngsian Re                                                | ekod                                                                                                    |                                                                                                    |          |
|            | ۲                                                                                  |                                                                                    |                                                                                                    | Cari R                                                        | lekod                                                    |                                                                                                    |                                                                                                    |          |
|            |                                                                                    |                                                                                    |                                                                                                    | Reko                                                          | d Belum S                                                | ah                                                                                                    |                                                                                                    |          |
|            |                                                                                    | Bimbing:<br>Video                                                                  | an 💙                                                                                                  | Suntii                                                        | ng Rekod                                                 |                                                                                                    |                                                                                                    |          |
|            |                                                                                    |                                                                                    |                                                                                                    | . apa                                                         | Shekou                                                   |                                                                                                    |                                                                                                    |          |
| en         | arai Rekoo                                                                         | Bantuan<br>d Belum Dis                                                             | ahkan                                                                                                 | - napa                                                        | STICKOG                                                  |                                                                                                    |                                                                                                    |          |
| en         | arai Rekoo                                                                         | Bantuan<br>d Belum Dis<br>Maklumat                                                 | ahkan<br>Nama Penggu                                                                                  | Jna                                                           | Subjek                                                   | Kelas & Tarikh Hantar<br>Terakhir (*)<br>@ - Tela diantar untuk<br>pengesahan<br>RPH - Perlukan pengesahan<br>RPH - Perlukan pengesahan<br>RPH - Pengesahan semula (jika<br>perlu)                                                                                | Tarikh & Waktu Instruksional                                                                                                    | Tindakan |
| <b>No.</b> | Minggu<br>Minggu<br>Minggu<br>Kalendar<br>26 - 35<br>Minggu<br>Instruksional<br>10 | Bantuan<br>Belum Disc<br>Maklumat<br>M10<br>Tingkatan 4                            | Ahkan<br>Nama Penggu<br>SHAMSURIATI<br>ABDULAH HA<br>SEROLAH MENENG<br>TAMBUN,<br>PPO Kinta Utara, Pe | <b>JINA</b><br>BINTI<br>BRUN<br>ARKISANSSAAN<br>rak: Malaysia | Subjek<br>Sains<br>Joniah Isasilumban<br>RPH dihantar: 4 | Kelas & Tarikh Hantar<br>Terakhi 👔<br>Telah diahata untuk<br>pengesahan<br>RPH - Perlukan pengesahan<br>RPH - Perlukan pengesahan semula (jika<br>perlu)<br>MIW 02-06-2022<br>4 Harmoni (jumlan RP+4)<br>RPH 1 02-06-2022<br>RPH 2 02-06-2022<br>RPH 4 02-06-2022 | Tarikh & Waktu Instruksional           0           30-06-2022           Isrin 30-05-2022 : 1200 PM-12:30 PM           Selas 31-05-2022 : 030 AM-030 AM           Jumeat 03-06-2022 : 750 AM-820 AM | Tindakan |

- 3. Pentadbir boleh sahkan rekod-rekod tersebut.
- 4. Rekod yang telah disemak akan dikeluarkan dari laman ini.

#### BAHAGIAN 2: PEMILIHAN PENGGUNA DI BAWAH SELIAAN

#### A. REKOD PENYELIAAN (opsyenal)

- Menu ini berfungsi untuk memilih guru-guru untuk diletak di bawah penyeliaan pentadbir tertentu.
- Ini untuk memudahkan pentadbir mengesah/memantau guru-guru di bawah seliaannya sahaja secara berasingan.

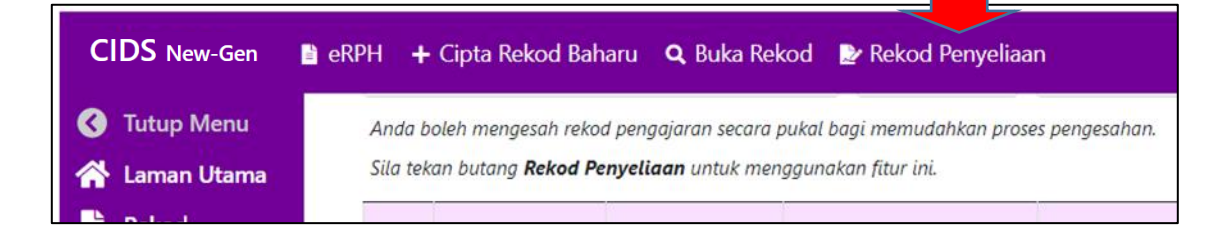

#### 1. Tekan menu Rekod Penyeliaan

2. Tiada senarai nama dipaparkan jika belum dipilih nama-nama guru.

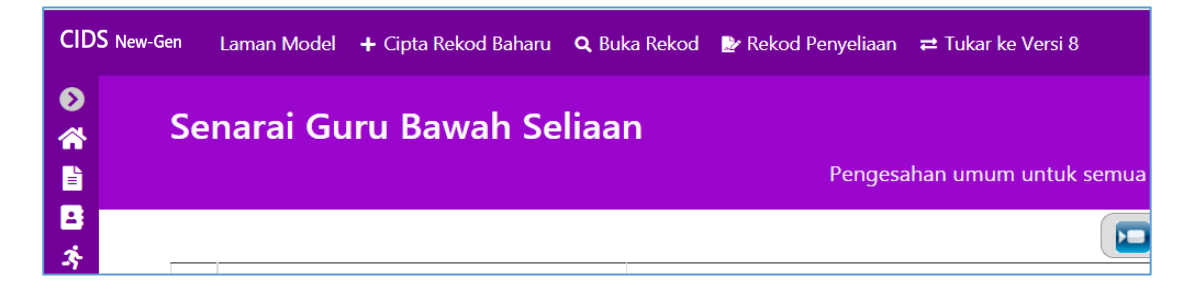

#### 3. Skrol ke bawah dan tekan butang Sunting Senarai Guru

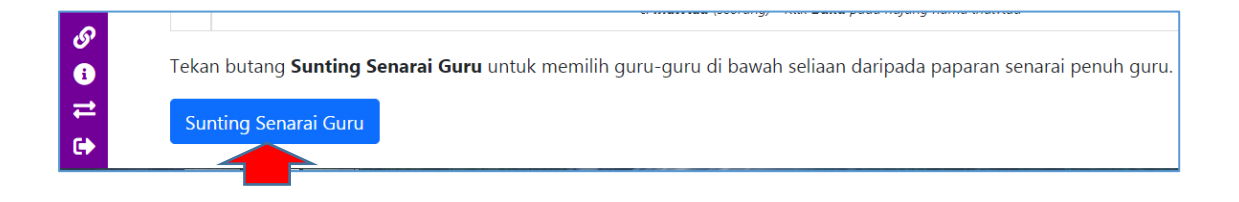

4. Tekan butang Cari Pengguna. Tidak perlu tulis nama

|          | Senarai Penggu                                           | ina                                                                                                    |
|----------|----------------------------------------------------------|----------------------------------------------------------------------------------------------------|
| 8<br>*   | Tekan butang <b>Cari Pen</b><br>Atau isikan nama penggun | <b>igguna</b> untuk memapar semua pengguna untuk tujuan seliaan.<br>a jika ingin mencari nama pengguna yang spesifik sahaja |
| ≔<br>9   | Country                                                  | Malaysia                                                                                                    |
| ٠        | Negeri                                                   | Perak Tekan untuk memilih negeri atau kekalkan SEMUA NEGERI untuk mencari semua negeri                                      |
|          | Daerah                                                   | PPD Batang Padang Tekan untuk memilih daerah atau kekalkan SEMUA DAERAH untuk mencari semua daerah                          |
| ₩<br>2   | Kod Institusi                                            | ABA0018                                                                                                    |
| ٤.       | Nama Institusi                                           | sekolah kebangsaan sungkai                                                                                                  |
| •<br>&   | Nama                                                     | Untuk mencari nama pengguna yang spesifik sahaja                                                                            |
| <b>③</b> | Cari Pengguna                                            |                                                                                                    |

5. Senarai penuh nama guru-guru dipaparkan

| Se  | Senarai Pengguna Apa perlu saya buat? |                               |               |                            |        |            |  |  |  |  |
|-----|---------------------------------------|-------------------------------|---------------|----------------------------|--------|------------|--|--|--|--|
| Ter | Terdapat <b>44</b> hasil carian.      |                               |               |                            |        |            |  |  |  |  |
|     | Nama Pengguna                         | Nama Penuh                    | Kod Institusi | Nama Institusi             | Negeri | Penyeliaan |  |  |  |  |
| 1   | cidsguru1181                          | SANTHA LETCHMY A/P PERUMAL    | ABA0018       | SEKOLAH KEBANGSAAN SUNGKAI | Perak  |            |  |  |  |  |
| 2   | cidsguru15183                         | RAFIDAH BINTI NAZRI           | ABA0018       | SEKOLAH KEBANGSAAN SUNGKAI | Perak  |            |  |  |  |  |
| 3   | cidsguru15184                         | NORMI ZARIFAH BINTI MOHD ISHA | ABA0018       | SEKOLAH KEBANGSAAN SUNGKAI | Perak  |            |  |  |  |  |

- 6. Tanda (*v*) pada kotak kolum **Penyeliaan** untuk memilih nama-nama guru di bawah penyeliaan.
- 7. Barisan nama guru bertukar warna kuning *(untick pada kotak kecil untuk batalkan pemilihan)*

|   | Nama Pengguna | Nama Penuh                     | Kod Institusi | Nama Institusi             | Negeri | Penyeliaan |
|---|---------------|--------------------------------|---------------|----------------------------|--------|------------|
| 1 | cidsguru1181  | SANTHA LETCHMY A/P PERUMAL     | ABA0018       | SEKOLAH KEBANGSAAN SUNGKAI | Perak  |            |
| 2 | cidsguru15183 | RAFIDAH BINTI NAZRI            | ABA0018       | SEKOLAH KEBANGSAAN SUNGKAI | Perak  |            |
| 3 | cidsguru15184 | NORMI ZARIFAH BINTI MOHD ISHA  | ABA0018       | SEKOLAH KEBANGSAAN SUNGKAI | Perak  |            |
| 4 | cidsguru15185 | NOR AZLINA BINTI ZAINAL ABIDIN | ABA0018       | SEKOLAH KEBANGSAAN SUNGKAI | Perak  |            |

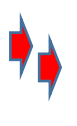

8. Kembali ke laman Rekod Penyeliaan (tekan menu di atas - Rekod Penyeliaan).

|                                                                                                    | Nama Penuh                                                                                                    | Nama Institusi             | Negeri |      |  |  |  |
|----------------------------------------------------------------------------------------------------|----------------------------------------------------------------------------------------------------|----------------------------|--------|------|--|--|--|
| 1                                                                                                    | □ SANTHA LETCHMY A/P PERUMAL                                                                                                    | SEKOLAH KEBANGSAAN SUNGKAI | Perak  | Buka |  |  |  |
| 2                                                                                                    | RAFIDAH BINTI NAZRI                                                                                                    | SEKOLAH KEBANGSAAN SUNGKAI | Perak  | Buka |  |  |  |
|                                                                                                    | PILIH SEMUA Pengesahan Pukal PEMILIHAN UNTUK PENGESAHAN UMUM a. Kumpulan (semua individu) - Tandakan 🖉 pada opsyen PILIH SEMUA dan klik butang Pengesahan Pukal b. Individu (seorang atau sebilangan) - Tandakan 🖉 pada nama individu yang dipilih dan klik butang Pengesahan Pukal c. Individu (seorang) - Klik Buka pada hujung nama individu |                            |        |      |  |  |  |
| Tekan butang <b>Sunting Senarai Guru</b> untuk memilih guru-guru di bawah seliaan daripada paparan senarai penuh guru.<br><mark>Sunting Senarai Guru</mark> |                                                                                                    |                            |        |      |  |  |  |

- 9. Nama guru-guru yang dipilih disenaraikan pada paparan. Teruskan ke proses Pengesahan
   sila baca arahan dan sahkan seperti biasa sama ada secara individu/pukal atau kumpulan/pukal
- 10. Jika ingin memilih/nyahpilih senarai guru Tekan butang **Sunting Senarai Guru** dan tekan cari pengguna dan buang tanda *(untick)* kotak di sebelah kanan.

#### 11. Untuk keluar – logout

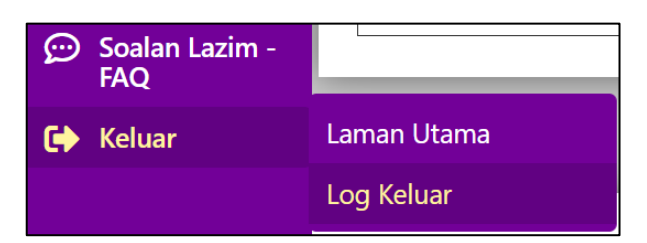

# BAHAGIAN 3: TATACARA BIMBINGAN – UNTUK PEMBIMBING (SEKOLAH/DAERAH/JABATAN/NAZIR - UNTUK PEMEGANG ID CIDSDIDIK – CIDSUPER – SISC+)

# **BAHAGIAN 3:** TATACARA BIMBINGAN – Ketua Panitia, SISC+, Nazir, Pegawai JPN/KPM (cidsdidik/cidsuper/cidsnazir, cidsjabatan)

- **1.** Buka rekod guru yang berkaitan
- 2. Tekan pada RPH yang hendak dibimbing
- 3. Tekan Isikan Ulasan

|                                         |                                                                                                    | MELAKSANA<br>(MPLEMENT)                                                                                                    |                                                                                                    |  |  |  |  |  |  |
|-----------------------------------------|----------------------------------------------------------------------------------------------------|----------------------------------------------------------------------------------------------------|----------------------------------------------------------------------------------------------------|--|--|--|--|--|--|
|                                         | AKTIVITI PERANCANGAN IN STRUK SIONAL<br>(Aktiviti Pengajaran & Pembelajaran)                                                                                                    |                                                                                                    |                                                                                                    |  |  |  |  |  |  |
| Adegan<br>Pengajaran                    | Pemudahoaraan & Pelibatan Pelajar                                                                                                    | Item Perancangan                                                                                                    | Catatan                                                                                                    |  |  |  |  |  |  |
| Set Induksi<br>5 Minit<br>Isikan Ulasan | PENGLIBATAN  Murid menyatakan idea apa yang mereka faham berkaitan genetik Murid memahami objektid yang perlu mereka kuasai pada hari ini.  Cetak/Simpan PDF Lesson Study SK/Mg2 | TEMA PAK21<br>Kelestarian Celik alam sekitar (sains alam sekitar, kesan terhadap kelestarian manusia)<br>Elemen Merentas Kurikulum (EMK)<br>Kelestarian Alam Sekitar<br>Resediaan Pelajar<br>Pelajar megunyai pengetahuan asas tentang topik ini<br>Pelajar telah didedahkan topik ini terdahulu<br>Kecerdasan Pelagai<br>Kinestatik | Guru bertanyakan murid apa yang mereka faham tentang<br>genetik.     Guru menjelaskan objektif pelajaran yang perlu dikuasai<br>murid dalam bab ini.     RPH 1: Isnin 30-05-2022 12:00 PM<br>RPH 2: Selasa 31-05-2022 8:30 AM<br>RPH 3: Rabu 01-06-2022 9:30 AM<br>RPH 4: Jumaat 03-06-2022 7:50 AM<br>MIW     4 Harmoni |  |  |  |  |  |  |
| Is                                      | ikan Ulasan Cetak/Simpan PDF                                                                                                    | RPH 1:<br>RPH 2:<br>RPH 3:<br>RPH 4:                                                                                                    | Isnin 30-05-2022 12:00 PM<br>Selasa 31-05-2022 8:30 AM<br>Rabu 01-06-2022 9:30 AM<br>Jumaat 03-06-2022 7:50 AM<br>MIW 4 Harmoni                                                                                                    |  |  |  |  |  |  |

- 4. Catat ulasan pada ruang yang disediakan pada ruang aktiviti
- 5. Tekan **Simpan Ulasan** selepas habis membuat ulasan *(ulasan yang diberikan hanya dapat dilihat oleh pembimbing dan pengguna sahaja)*

| I<br>15 v<br>Minit | B I S A →<br>A → III II + →<br>1. Murd menelli situasi dalam gambar.<br>2. Murd membaca situasi yang diberi secara<br>individu. | Pemilikirah kritis<br>Alat Berfikir Umum<br>Peta minda<br>Taksonomi Bloom<br>Mengapikasi<br>Kaedah, teknik, pendekatan<br>Pembelajarah konstektual<br>Pemupukan Nilai & Pengajarah<br>Kepekaan                                                          | B                             | <i>I</i> ⊕ <u>∧</u> .<br>. ⊟ ⊟ + | -            | Ulasan : | A                |
|--------------------|----------------------------------------------------------------------------------------------------|----------------------------------------------------------------------------------------------------|-------------------------------|----------------------------------|--------------|----------|------------------|
| Zangkah            | Ulasan :                                                                                                    | Pernyataan Soalan Pengajaran<br>Pernyataan utama berdasarkan KBA<br>Manyenaral perkara-perkara penting d<br>Pernyataan utama berdasarkan KBA<br>Mampu memberi pendapat dan panda<br>Pentaksiran<br>Pentaksiran Bilik Darjah (PBD)<br>Kaadab Deutaksiran | R<br>lalam topik<br>T<br>ngan | in:                              | ß            |          |                  |
| 2                  | A - = = +-                                                                                                    | Latihan Bertulis                                                                                                    | A                             | • = = +                          | -            |          |                  |
|                    |                                                                                                    |                                                                                                    |                               |                                  |              |          | MIW 4 PROGRESIF  |
| Simpan Ulasan      | Batal Cetak/Simpan PDF B                                                                                                    | uka Rekod Rekod Penyeliaan                                                                                                    | Perkongsian Rek               | cod Cari Rekod                   | Lesson Study | SKPMg2   | Kembali ke Model |

Page14

Hak Cipta Terpelihara © Ismail 2025

6. Ulasan juga boleh dibuat pada ruang refleksi

| -  | murid dapat mencapai objektif yang ditetapkan.<br>murid yang tidak mencapai objektif diberi bimbingan. |
|----|----------------------------------------------------------------------------------------------------|
|    |                                                                                                    |
| To |                                                                                                    |
| U  | asan :                                                                                                 |
|    |                                                                                                    |
|    |                                                                                                    |
|    |                                                                                                    |

- a. Pengesahan boleh dilaksanakan pada ruang yang disediakan (untuk semua jenis pentadbir).
- b. Tekan dan pilih pada ruang Catatan untuk RPH ini
- c. Catat huraian pada ruang **Huraian** boleh juga dimasuk bahan digital (opsyenal) jika perlu
- d. Tekan dan pilih Tarikh
- e. Tekan Mengesah

| Jawatan                    | Catatan - Ruang Sumber                                                                                                    | Tarikh                                                                                                    | Pengesahan |
|----------------------------|----------------------------------------------------------------------------------------------------|----------------------------------------------------------------------------------------------------|------------|
| Pemantau<br>HELP<br>CENTRE | Catatan keseluruhan:<br>(Pilih atau tinggalkan kosong jika tidak perlu)<br>Tentukan pilihan anda<br>Huraian (opsyenal)<br>:<br>(Tulis atau tinggalkan kosong jika tidak perlu)<br>YouTube Images Gallery<br>Edit View Insert Format Table<br>B $I \ \ \ \ \ \ \ \ \ \ \ \ \ \ \ \ \ \ $ | Tekan untuk<br>menentukan<br>tarikh dan<br>masa secara<br>automatik dan<br>seterusnya<br>mengesahkan<br>perancangan.<br>Anda boleh<br>juga memilih<br>masa dan<br>tarikh<br>pengesahan<br>secara manual. | Mengesah   |

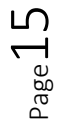

|     |                          |                      |                                                        |                                            | Kelas & Tarikh Hantar<br>Terakhir 🚹                                                                                                    |                                                                                                    |                                                                                                    |
|-----|--------------------------|----------------------|--------------------------------------------------------|--------------------------------------------|----------------------------------------------------------------------------------------------------|----------------------------------------------------------------------------------------------------|----------------------------------------------------------------------------------------------------|
| No. | Minggu                   | Maklumat             | Login<br>Pengguna                                      | Subjek                                     | <ul> <li>elah dihantar untuk<br/>pengesahan</li> <li>PPH - Perlukan pengesahan</li> <li>PPH - Telah disahkan</li> <li>RPH - Pengesahan semula (jika<br/>perlu)</li> </ul> | Tarikh & Waktu Instruksional                                                                            | Tindakan<br>Tekan pada item<br>berikut mengikut<br>fungsinya untuk<br>tindakan salah satu<br>rekod tersenarai. |
| 1   | Minggu<br>Kalendar<br>05 | PJPK 2S SESI<br>2023 | AHMAD<br>GHAZALI BIN<br>MAKROF<br>MADRASAH<br>IDRISIAH | Pendidikan<br>Jasmani<br>dan<br>Pendidikan | MIW         08-01-2025           2 Ibnu Sina (Jumlah RPH: 2)         RPH 1         08-01-2025           RPH 2         08-01-2025         08-01-2025                       | 29-01-2025 — 02-02-2025<br>Khamis 01-02-2024 : 7:30 AM-8:30 AM<br>Khamis 01-02-2024 : 12:00 PM-12:30 PM | Pengesahan<br>Statistik Individu<br>Tambah ke Koleksi                                                          |

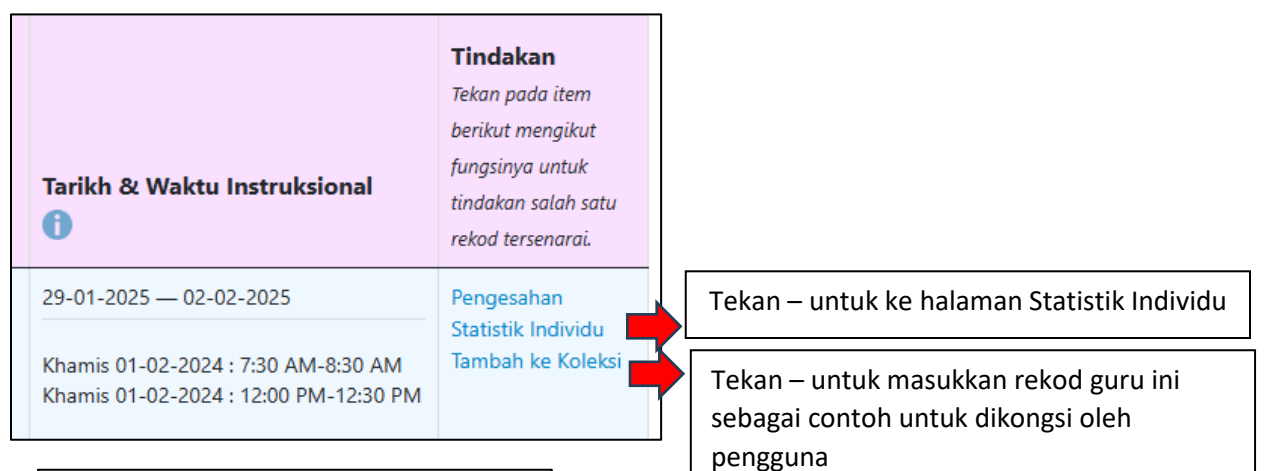

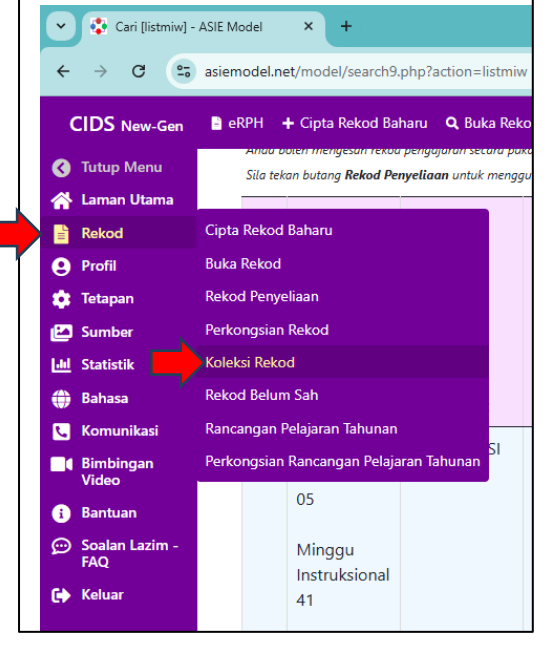

#### Rekod boleh diakses di sini oleh semua guru-guru

- **PGB (peringkat sekolah)** di akses oleh semua guru-guru sekolah tersebut.
- PPD (peringkat daerah) di akses oleh semua guru-guru sekolah di daerah tersebut
- JPN (peringkat negeri) di akses oleh semua guru-guru sekolah di Negeri tersebut
- KPM (peringkat Kementerian) di akses oleh semua guru-guru sekolah di Malaysia